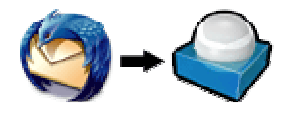

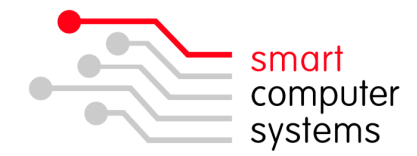

## Exporting Contacts from Thunderbird to RoundCube

## **Exporting Contacts from Thunderbird**

NOTE: Thunderbird Address Book does not allow groups to be exported.

- 1. Open Thunderbird and click on the Address book.
- 2. <u>Click on the address book you want to export, and click on 'Tools'  $\rightarrow$  'Export'.</u>

| Address Book                           | A local local line       |  |
|----------------------------------------|--------------------------|--|
| <u>F</u> ile <u>E</u> dit <u>V</u> iew | Tools Help               |  |
|                                        | Mail & Newsgroups Ctrl+1 |  |
| New Card New List                      | Import                   |  |
| Address Books                          | <u>E</u> xport           |  |
| Personalress                           | Options                  |  |
|                                        | Connie van Slooten       |  |

3. Save the file type as 'comma separated' and save the file into your H:\ drive and name it tbaddress.csv. It's important to have .csv at the end of the filename.

| File name:    | tbaddress.csv 🔹   |
|---------------|-------------------|
| Save as type: | Comma Separated 🔹 |
| Hide Folders  | Save Cancel       |

4. Close Thunderbird.

## Import Contacts into RoundCube

- 5. In your browser go to http://www.vcf2csv.com/. Scroll down to CSV to vCard Converter. RoundCube will only accept vCard format.
- Open the file that you saved in step 3 in Notepad (NOT MS Word). You may have to change the file type to 'All Files' to see a CSV file. Copy all of the data and paste into Step1 (Paste Data) of the website above.
   Step 1 (Paste Data) Step 2 (Specify Types) Step 3 (Copy vCard)

| To begin, export your contact information to a text file, open that file in the text editor of<br>Clinton, Pasfield, Clinton Pasfield, , clinton@smartcom.co.ns,<br>Connie, van Slooten, Connie van Slooten, , connie@smartcom.co.ns,<br>Rodney, Walter, Rodney Walter, , rodney@smartcom.co.ns,<br>Shane Magic, , Shane Magic, , shane@smartcom.co.ns,<br>Tony, Myer, Tony Myer, tony@smartcom.co.ns,<br>Nathan, Symington, Nathan Symington, , nathan@smartcom.co.ns, | This simple JS conversion ta                                                                                                    | ikes CSV (or tab-delimited) contacts and turns them into v                  |
|----------------------------------------------------------------------------------------------------|----------------------------------------------------------------------------------------------------|-----------------------------------------------------------------------------|
| Clinton, Fasfield, Clinton Pasfield, ,clinton@smartcom.co.ns,,,,,,,,,,,,,,,,,,,,,,,,,,,,,,,,,,,,                                                                                                    | To begin, export your contac                                                                                                    | rt information to a text file, open that file in the text editor o          |
| John ,Sinclair,John Sinclair,,john@smartcom.co.nz,,,,,,,,,,,,,,,,,,,,,,,,,,,,,,,,,,,,                                                                                                    | Clinton, Pasfield, Clinton Pasf<br>Connie, van Slogten, Connie van<br>Rodney, Walker, Rodney Walker,<br>Shane Magic, Shane Magic, sha<br>Tony, Myer, Tony Myer, tony@man<br>Nathan, Symington, Nathan Symin<br>John , Sinclair, John Sinclair | <pre>ield,,clinton@smartcom.co.ns,,,,,,,,,,,,,,,,,,,,,,,,,,,,,,,,,,,,</pre> |

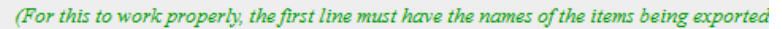

1 Birmingham Drive • Middleton • Christchurch • New Zealand •
P.O.Box 7702 • Sydenham • Christchurch • New Zealand •
Phone +64 3 982 2233 • fax +64 3 982 2234 •
web: www.smartcom.co.nz • email: office@smartcom.co.nz •

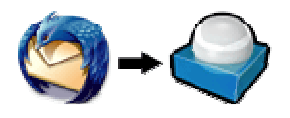

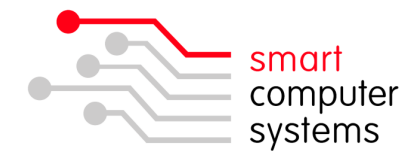

7. Now click on the Step 2(Specify Types) tab. This shows all the headers that are possible to show in your RoundCube address book. You can change these and ignore some if you want. Generally it should be OK to just move to the next step.

| Step 1 (Paste Data)                                                               | Step 2 (Specify Types) Step 3 (Copy vCard)                   |  |
|-----------------------------------------------------------------------------------|--------------------------------------------------------------|--|
| Please select the type of                                                         | of data for each field being imported. If no appropriate ent |  |
| I have attempted to guess the correct type for each field, but due to a bug in IE |                                                              |  |
| When done, click on the 3 <sup>rd</sup> tab above.                                |                                                              |  |
| First Name                                                                        | First Name 🗸                                                 |  |
| Last Name                                                                         | Last Name 👻                                                  |  |
| <b>Display</b> Name                                                               | (ignore) 👻                                                   |  |
| Nickname                                                                          | (ignore) 👻                                                   |  |
| Primary Email                                                                     | Email 👻                                                      |  |
| Secondary Email                                                                   | Email 👻                                                      |  |
| Work Phone                                                                        | Phone (Work) -                                               |  |
| Home Phone                                                                        | Phone (Home) -                                               |  |
|                                                                                   | E 01 3                                                       |  |

8. Click on Step 3(Copy vCard) and copy all the data. Paste this into a new notepad file. When saving, change the file type to all files and save the file with an extension on .vcf I.E tbaddress.vcf. Save into your H:\ drive again.

| Step 1 (Paste Dat                                                                                                    | a) Step 2 (Specify                                             | Types)                        | Step 3 (C                    | opy vCard)     |
|----------------------------------------------------------------------------------------------------|----------------------------------------------------------------|-------------------------------|------------------------------|----------------|
| Here you have it! O<br>dragging the file in                                                                                                    | Copy the contents of the to the Address Book).                 | box below                     | , paste them                 | into a text ed |
| If all doesn't go we<br>here…if you need t                                                                                                    | ll for you, please <u>let me</u><br>hem, it's not that hard fo | <u>know</u> and<br>r me to ad | l I'll see if th<br>ld them. | ere's somethir |
| EN: Tony Myer<br>EN: Tony Myer<br>EMAIL: tony@smartcom<br>END: VCARD<br>BGEIN: VCARD<br>VERSION: 3.0<br>N: Symington: Mathan;<br>EN: Nathan Symington<br>EMAIL: nathan@smartcom<br>END: VCARD<br>VERSION: 3.0<br>N: Sinclair; John Sinclair<br>EMAIL: john@smartcom<br>END: VCARD | .co.ns<br>55<br>55.co.ns<br>.co.ns                             |                               |                              |                |
| File name:                                                                                                    | tbaddress.vcf                                                  |                               |                              |                |
| Save as type:                                                                                                    | All Files (*.*)                                                |                               |                              |                |

9. Now open and login to RoundCube Webmail.

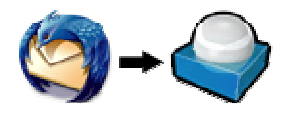

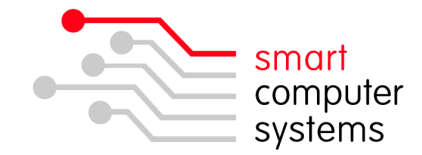

- 10. Click on "Address Book" on the top right. P Address Book
- 11. Click on the 'Import Contacts' icon.

| Contacto | Import contacts |
|----------|-----------------|
| 10 📝 🖉   |                 |

12. Click on 'Browse' to find your tbaddress.vcf file which was saved in your H:\ drive. Click 'Import'.

| Import contacts                                                          |                                                                   |
|--------------------------------------------------------------------------|-------------------------------------------------------------------|
| You can upload contacts from an ex<br>We currently support importing add | isting address book.<br>resses from the <u>vCard</u> data format. |
| Import from file:                                                        |                                                                   |
| H:\tbaddress.vcf                                                         | Browse                                                            |
| Replace the entire address book                                          |                                                                   |
| Cancel Import                                                            |                                                                   |

- 13. The next page is just the success page. Click 'Done'.
- 14. If you want groups, you will have manually add them in by using the +.